Sur <u>http://www.hiboox.com</u> j'arrive sur cette page :

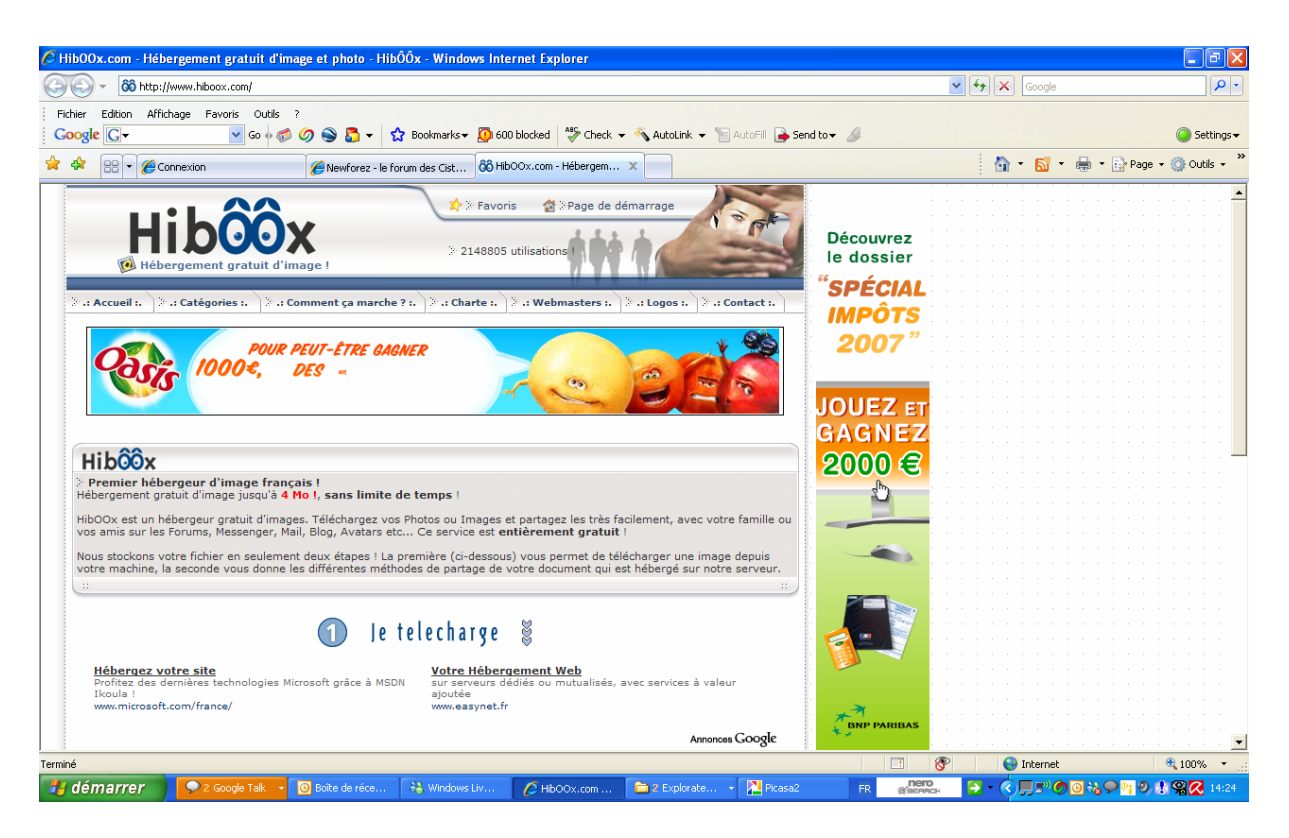

Toujours la même page, un peu plus bas :

| 🧭 HibOOx.com - Hébergement gratuit d'image et photo - HibÔÔx - Windows Internet Explorer                                                                                                    |         |                                                                                                    | - 7 🛛                 |
|----------------------------------------------------------------------------------------------------|---------|----------------------------------------------------------------------------------------------------|-----------------------|
| (C) (V) + 66 http://www.hiboox.com/                                                                                                    | 🗸 (+) 🗙 | Google                                                                                                    | P -                   |
| Fichier Edition Affichage Favoris Outlis ?<br>Coogle 🖸 - 🔮 Go 🖗 🗐 🚱 🖕 😭 Bookmarks - 👰 600 blocked 🎬 Check - 🔦 AutoLink - 🚡 AutoFil 🔒 Send to - 🥖                                                                                                    |         |                                                                                                    | 🥥 Settings 🗸          |
| 😭 🏟 🔛 👻 🌈 Connexion 🦉 Newforez - le farum des Cist 🔞 HibOOx.com - Hébergem 🗴                                                                                                    |         | • 🚳 • 🖶 • 🔂                                                                                                    | °age ▼ ۞ Outils ▼ "   |
| GAGNEZ                                                                                                    |         |                                                                                                    | -                     |
| Hibôôx                                                                                                    |         |                                                                                                    |                       |
| Premier hébergeur d'image français ! Hébergement gratuit d'image jusqu'à 4 Mo I, sans limite de temps !                                                                                                    |         |                                                                                                    |                       |
| HibOOx est un hébergeur gratuit d'images. Téléchargez vos Photos ou Images et partagez les très facilement, avec votre famille ou vos amis sur les Forums, Messenger, Mail, Blog, Avatars etc Ce service est entièrement gratuit !                                        |         |                                                                                                    |                       |
| Nous stockons votre fichier en seulement deux étapes I La première (ci-dessous) vous permet de télécharger une image depuis votre machine, la seconde vous donne les différentes méthodes de partage de votre document qui est hébergé sur notre serveur.                 |         |                                                                                                    |                       |
| <ol> <li>Je telecharge §</li> </ol>                                                                                                    |         |                                                                                                    |                       |
| Hébergez votre site         Votre Hébergement Web           Profitez des dernières technologies Microsoft grâce à MSDN<br>Ikoula !         Sur serveurs dédiés ou mutualisés, avec services à valeur<br>ajouté           www.microsoft.com/france/         www.easynet.fr |         |                                                                                                    |                       |
| Annonces Google                                                                                                    |         |                                                                                                    |                       |
| Hibôôx                                                                                                    |         |                                                                                                    |                       |
| .: Téléchargement :.                                                                                                    |         |                                                                                                    |                       |
| Catégorie de monimage : Garder monimage :                                                                                                    |         |                                                                                                    |                       |
| Taille maximum : <b>4 No</b> - Formats autorisés : <b>jpg, gif, png</b>                                                                                                    |         |                                                                                                    |                       |
| Envoyer 1                                                                                                    |         | Méry<br>dis moi!                                                                                               | X                     |
| Terminé                                                                                                    | 8       | a production of the second second second second second second second second second second second second second |                       |
| 🐉 démarrer 🔰 오 2 Goog 👻 🙆 Boite de 😽 Windows 🖉 HbOOX 🖹 2 Explo 🔹 🔛 Picesa2 🛛 2 Micro 🔹 FR 🔐 🔐                                                                                                    | s 🔁 - 🤇 | ),,,,,,,,,,,,,,,,,,,,,,,,,,,,,,,,,,,,,                                                                         | <b>9, 🕃 😤 🔀</b> 14:25 |

Je clique sur parcourir jusqu'à retrouver la photo sur mon ordi :

| 🏉 HibOOx.com - Hébergement gratuit d'image et photo - HibÔÔx - Windows Int | ernet Explorer                                              |                                     |                                                          | - 8 🗙                          |
|----------------------------------------------------------------------------|-------------------------------------------------------------|-------------------------------------|----------------------------------------------------------|--------------------------------|
| Choisir un fichier                                                         | ? 🛛                                                         |                                     | Google                                                   | P -                            |
| Regarder dans : 📄 2007_02_24 St Gens le faiseur de pluie 💽 🔶 🖻 📸 📰 -       | 🌮 Check 👻 🔦 AutoLink 👻 🏌                                    | 🛛 AutoFill 🍙 Send to 🗸 🥒            |                                                          | 🥥 Settings 🗸                   |
| 2                                                                          | ébergem x                                                   |                                     | 👌 • 🐻 • 🖶 • 🖥                                            | Page 🔹 🍈 Outils 🔹 🎽            |
| Bureau                                                                     |                                                             | 2000€                               |                                                          |                                |
| IMG_1239.JPG                                                               |                                                             |                                     |                                                          |                                |
| Mes documents                                                              | les très facilement, avec vol<br>t <b>gratuit</b> !         | re famille ou                       |                                                          |                                |
| Poste de travail                                                           | net de télécharger une imag<br>nent qui est hébergé sur not | e depuis<br>re serveur.             |                                                          |                                |
| Favoris réseau                                                             | -                                                           |                                     |                                                          |                                |
| Nom du fichier                                                             | Ouvrir                                                      |                                     |                                                          |                                |
| Fichiers de type : Tous les fichiers (".")                                 | Annuler tualisés, avec services à vale                      | eur                                 |                                                          |                                |
| www.microsofic.com/mance/ www.easynet.n                                    | Arron                                                       |                                     |                                                          |                                |
|                                                                            | Autoric                                                     |                                     |                                                          |                                |
| HIDOOX<br>.: Téléchargement :                                              | •                                                           | សំពីទំព័ត់សំព័ត<br>ភាពសំពីតំពេលសំពី |                                                          | តតតតតត<br>តតតតតតត <del>-</del> |
| C:\Documents and Set Pa                                                    | rcourtr                                                     |                                     |                                                          |                                |
| Catégorie de mon image<br>Garder mon image privée !                        | •                                                           |                                     |                                                          |                                |
| Taille maximum : 4 Mo - Formats autorisé                                   | s : jpg, gif, png                                           |                                     |                                                          |                                |
| Envoyer !                                                                  |                                                             |                                     |                                                          |                                |
| rerminé                                                                    |                                                             |                                     | 🛞 Internet                                               | •                              |
| 🐉 démarrer 🔰 🔍 2 Googl 🔸 💿 Boîte de 🛛 👯 Windows 🔗 Hb                       | 000x 🛅 2 Explo 🔹 🚬 Picasa2                                  | 2 Micro FR Care                     | a <b>∂</b> •¢, <b>,,,,,,,</b> ,,,,,,,,,,,,,,,,,,,,,,,,,, | 1 🥑 🕴 📽 📿 14:25                |

Une fois l'image sélectionnée la page suivante apparaît en me donnant 3 façons d'utiliser cette image hébergée : sur un forum, dans un mail,... c'est la première zone qui nous intéresse pour mettre l'image dans Newforez.

Cliquez sur le bouton « Copier » en dessous de cette première zone, et le code se met dans votre presse-papiers.

| 🖉 Hib00x.com - Hébergement gratuit d'image et photo - HibÔÔx - Windows Internet Explorer                                                                                                    |      |     |                                                 |                           | _ 7 🗙            |
|----------------------------------------------------------------------------------------------------|------|-----|-------------------------------------------------|---------------------------|------------------|
| G (G) ▼ 66 http://www.hiboox.com/result.php?img=xzrxlxoh.jpg                                                                                                    |      | ✓ + | × Google                                        |                           | - 9              |
| Ficher Edition Affichage Favoris Outlis ?         Google C+       So of So So So So So So So So So So So So So                                                                                                    | ø    |     |                                                 |                           | 🥥 Settings∓      |
| 🚖 🏟 🗄 👻 🏉 Connexion 🏀 NewForez - le forum des Cist 🕺 🕺 Hib0Ox.com - Hébergem 🗴                                                                                                    |      | 1   | 💁 • 🔊 •                                         | 🖶 🔹 🔂 Page 🔹 (            | 🔆 Outils 🔹 🦥     |
| Hibôôx<br>W Hébergement gratuit d'image !                                                                                                    |      |     |                                                 |                           |                  |
| > :1 Accuell 1.       > :1 Catégories 1.       > :1 Comment ça marche ? 1.       > :1 Charte 1.       > :1 Webmasters 1.       > :1 Cogos 1.       > :1 Contact 1.         JOUEZ ET<br>GAGNEZ<br>20000 €       Découvrez le dossier<br>"SPÉCIAL IMPÔTS 2007 "       ************************************ |      |     |                                                 |                           |                  |
| Hibôôx<br>V Image envoyée avec succès sur nos serveurs !<br>Pour utiliser votre image, reportez vous aux codes ci-dessous, ils vous permettent de partagez votre image sur Internet. Pour utiliser<br>le code, il suffit de cliquer sur "Copier" de le coller le code à l'endroit voulu l                |      |     |                                                 |                           |                  |
| æ æ æ æ æ æ æ æ æ æ æ æ æ æ æ æ æ æ æ                                                                                                    |      |     |                                                 |                           |                  |
| Hibôôx .: Résultat :.                                                                                                    |      |     |                                                 |                           |                  |
| Pour insérer l'image dans un forum (BBCODE), utilisez le code suivant : [[url=http://www.hiboox.com/image.php?img=xzrxlxoh.jpg][img]                                                                                                    |      |     | J.                                              | Méry<br>Faire un album ab |                  |
| reminie<br>19 démarrer 💫 🔍 2 Googi 🔹 🔞 Boite de 🙀 Windows 🖉 HibOOX 🗎 2 Explo 🔹 📜 Picasa2 🛛 2 Micro 🔹                                                                                                    | FR 🔊 | ero | <⊂ <b>,</b> ,,,,,,,,,,,,,,,,,,,,,,,,,,,,,,,,,,, | 0*2 • 1 9 8               | <b>26 1</b> 4:26 |

| Ô HibOOx.com - Hébergement gratuit d'image et photo - HibÔÔx - Windows Internet Explorer                                                                                                    |                                       | . P 🗙                 |
|----------------------------------------------------------------------------------------------------|---------------------------------------|-----------------------|
| G 🕞 👻 🚳 http://www.hiboox.com/result.php?img=xzrxtxoh.jpg                                                                                                    | Google                                | P -                   |
| Ficher Edition Affichage Favoris Outls ?<br>Coogle 🔽 👻 Go (ref @ @ @ @ @ C + 1 to the fill @ Sence and the fill @ Sence and the fill @ | d tov 🖉                               | Settings <del>v</del> |
| 🛠 🏟 🔡 👻 🏈 Connexion 🖉 Newforez - le forum des Cist 👸 HibOOx.com - Hébergem 🗴                                                                                                    | 🦓 🔻 🔝 👻 🖶 🖓 Page 🕶 🎡 C                | )utils + <sup>×</sup> |
| 🕗 Jepartage 👹                                                                                                    |                                       |                       |
| Hibôôx                                                                                                    |                                       |                       |
| .: Résultat :.                                                                                                    |                                       |                       |
| Pour insérer l'image dans un forum (BBCODE), utilisez le code suivant : [url=http://www.hibox.com/image.hip?img=xzrxkxb.jgg][mg]     http://mages1.hibox.com/vionettex/p1907/xzrxkb.nig/mg][/url]                                                                                                    |                                       |                       |
| Copier                                                                                                    |                                       |                       |
| Pour montrer l'image a vos proches (Mail, Messenger, etc), utilisez le code suivant :     http://www.hiboox.com/image.php?img=xzrxlxoh.jpg                                                                                                    |                                       |                       |
| Copier                                                                                                    |                                       |                       |
| > Pour mettre cette image sur votre site (HTML), utilisez ce code :                                                                                                    |                                       |                       |
| <pre><a href="http://www.hiboox.com" target="_blank"><img <="" alt="Image hébérgée par hiboox.com" th=""/><th></th><th></th></a></pre>                                                                                                    |                                       |                       |
|                                                                                                    |                                       |                       |
| Résultat 👹                                                                                                    |                                       |                       |
| Zope et Plone : Ingeniweb         Hole Bissonnier. Gourdon         Hebergenement Site           Des centaines de clients satisfaits avec         Charming 3 star hotel Comfortable         10 GO. Trafic Illimité, PHP. Backup           Zope et Plone en Europe.         rooms, delicious food         Solution tout inclus à 99 EUR HT/an                                                                                                    |                                       |                       |
| www.ingenimeb.com www.incendissummer.com www.inebergement.com/nebergement.com/nebergement.com/                                                                                                    |                                       |                       |
| rminé                                                                                                    | 🛞 😜 Internet 🔍 100                    | J% •                  |
| 🛃 démarrer 🔰 💽 2 Googi 👻 🔞 Bolte de 🙀 Windows 🌈 HibOOx 🖹 2 Explo 🗸 📜 Picasa2 🛛 🖉 2 Micro.                                                                                                    | • FR @BEGARCH 🔁 • 🔇 💭 🕬 🎯 🗞 🗣 1 🔍 🕸 🦓 | 14:27                 |

Dans Newforez, contrairement à ce que j'ai pu écrire, il ne faut pas cliquer sur le bouton « IMG » mais directement copier le code correspondant à la première zone.

Et voilà le travail !

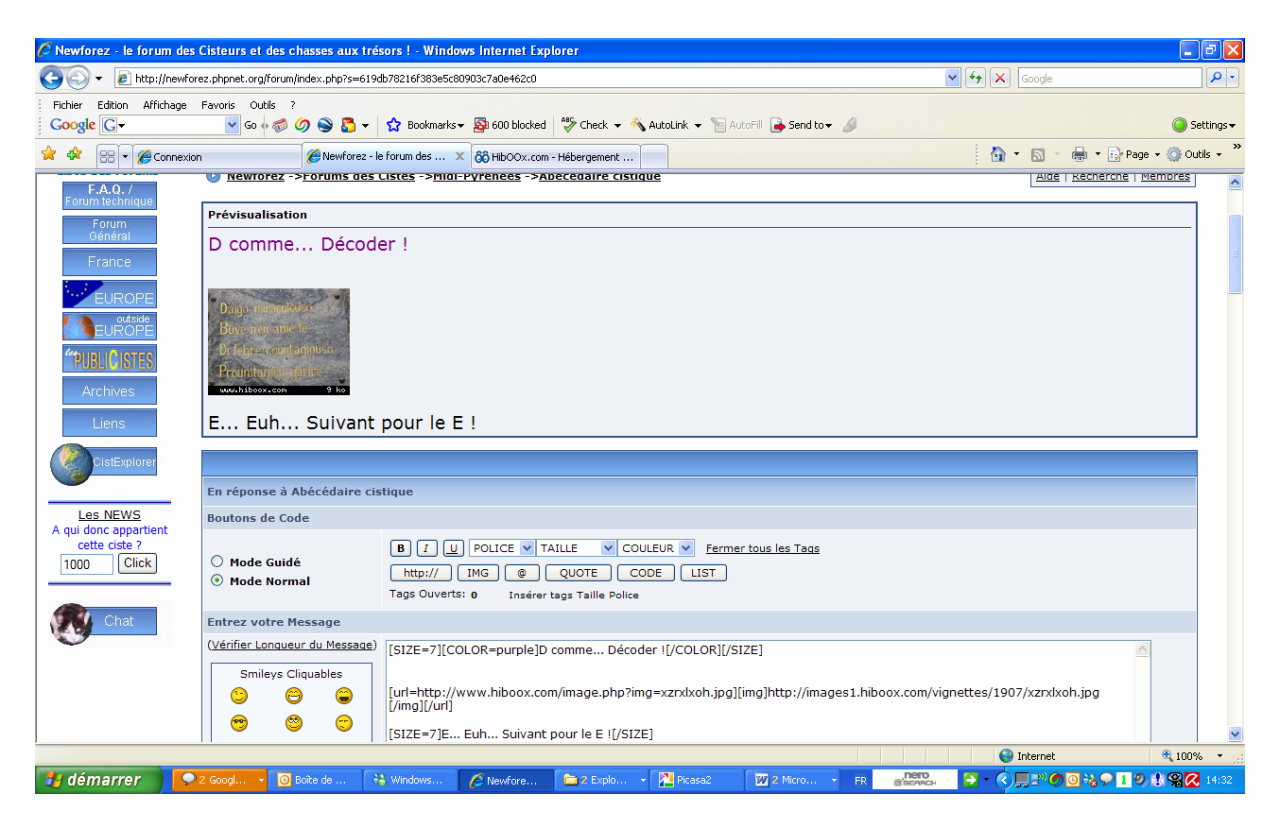